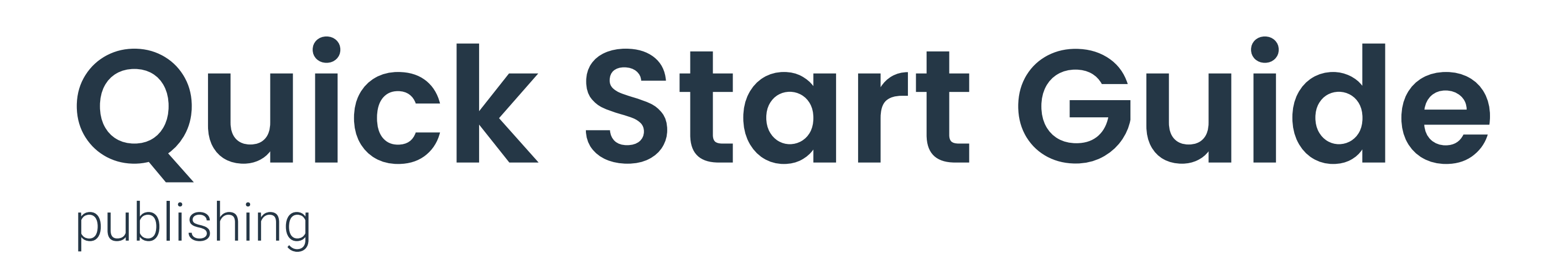

### **Share your Product content**

worldwide

The web-based publishing application is almost indispensable for product manufacturers, brand owners, supply chains and wholesalers. With its userfriendly user interface, it offers a quick introduction to the world of product content exchange.

Capture item master data easily, step by step in the browser.

This may also include digital assets such as product images, safety data sheets, certificates, etc.

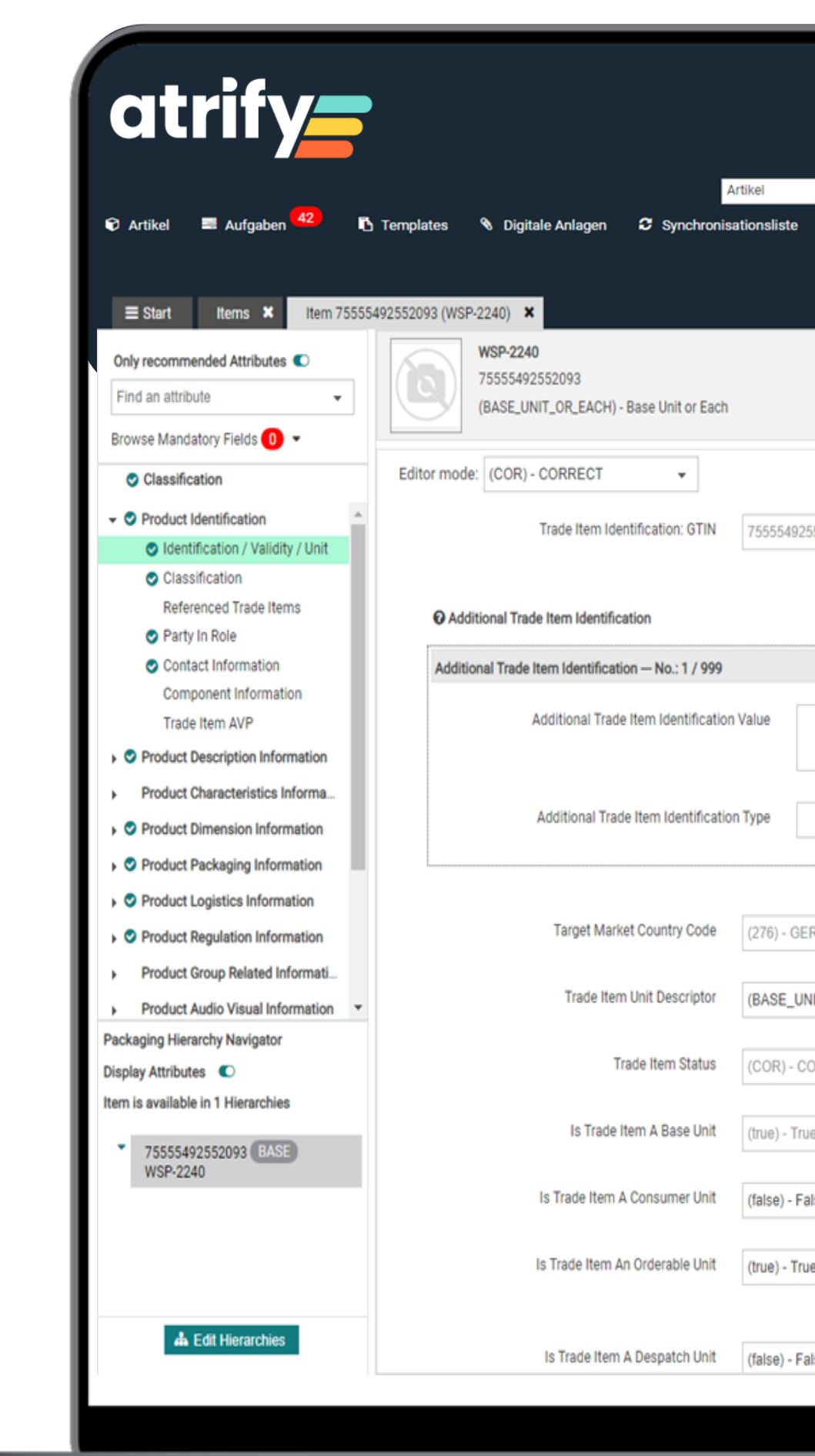

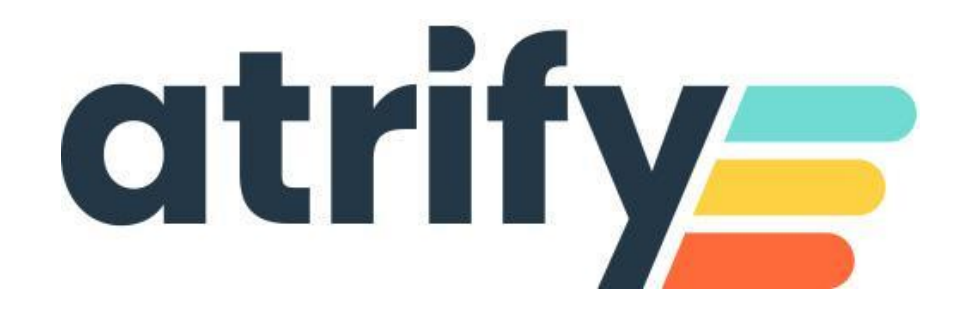

| <ul> <li>Search GTIN, Name, Description, Type</li> </ul> | Q                |                  | connect - SUPConnected  <br>7700007000012 | ා Hilfe マ ඒ Abmelden                                                                                |
|----------------------------------------------------------|------------------|------------------|-------------------------------------------|----------------------------------------------------------------------------------------------------|
|                                                          |                  |                  | Validate Save Submit • More •             | Info O Assets Validation Data Quality Score                                                         |
| 552093                                                   |                  |                  | Show help texts                           | Quality of this item not available updated: not available, please try again later                   |
|                                                          |                  | Default customer | · + 创自                                    | Tutorial Videos  Publish an Item - 1WorldSync WS Publishing 6.3  How to correct published Packaging |
|                                                          |                  |                  | + 43 0 -                                  | Hierarchies - 1WorldSync<br>WeiDublishing 6 1                                                       |
| •                                                        |                  |                  |                                           | CICs     CICs     Exceptions                                                                        |
| RMANY -                                                  |                  |                  |                                           |                                                                                                    |
| NIT_OR_EACH) - Base Unit or Each -                       |                  |                  |                                           |                                                                                                    |
| e 🔹                                                      |                  |                  |                                           |                                                                                                    |
| e v                                                      | Default customer |                  | → 42 前                                    |                                                                                                    |
| ilse 👻                                                   | Default suctomor |                  | _ <b>⊥</b> /h ☆                           | •                                                                                                   |
|                                                          |                  |                  |                                           |                                                                                                    |

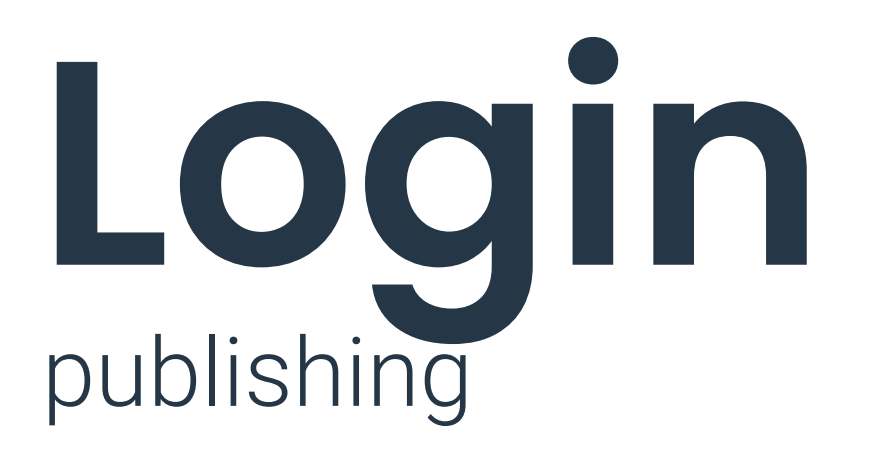

### User name

Enter your Login Name. Received via Email from the atrify User Management.

Password

Your machine-generated password. Please change after first login. The password is covered by points and can be changed at any time.

| at | rify <b>_</b> |  |
|----|---------------|--|
|    |               |  |

Updates

| Benutzername |                     |                                                          |
|--------------|---------------------|----------------------------------------------------------|
| GLN          |                     |                                                          |
| Passwort     | ••••                |                                                          |
|              | Anmelde             | en                                                       |
|              | Passwort vergessen? |                                                          |
|              |                     |                                                          |
| Release No   | otes                | <ul> <li>Aktuelle Release Notes</li> <li>FAQs</li> </ul> |

Services und Support

MEHR ERFAHREN

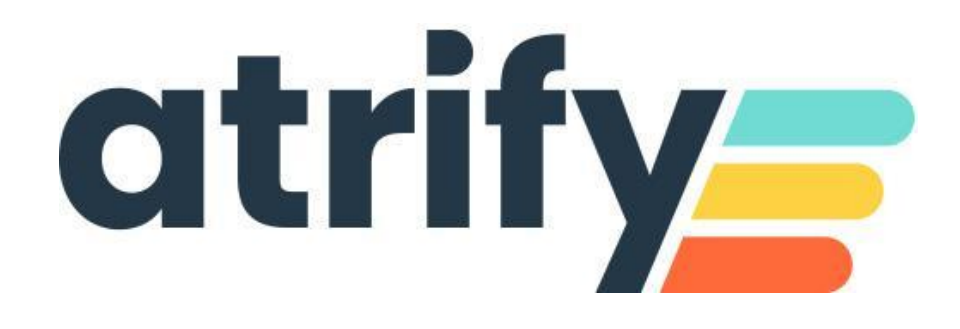

## GLN

Your GLN (Global Location Number)

**Forgotten Password** 

Fill in the fields, enter your email address and choose "Send password".

## Dashboard publishing

### **Recent Items**

List of recently edited items. You can work on items from here.

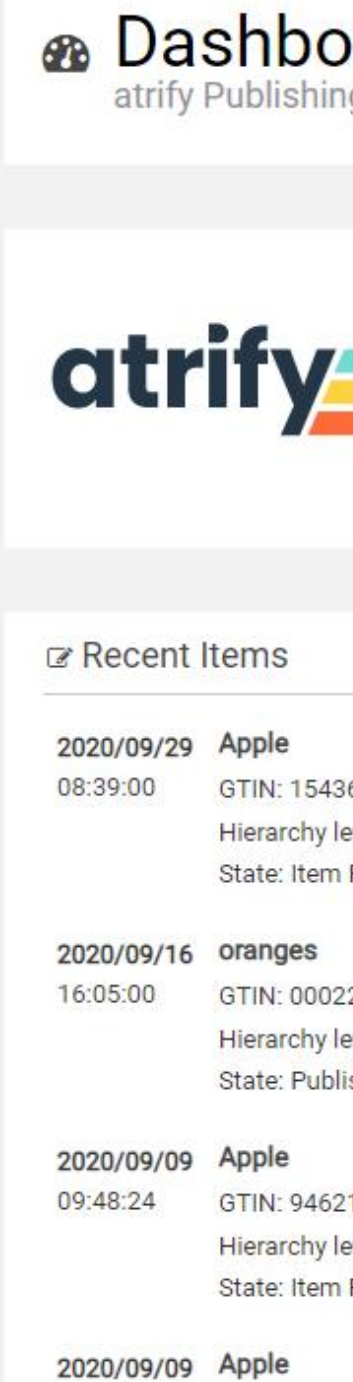

### **Training Videos**

Tutorial videos on how to use the platform. These training materials give you clear insights and instructions\*.

| Dard<br>ng PG-20.12.0-3                                      |   |                   |                                                                   |                      | Ite                    | em, Case, Asset<br>+ New |
|--------------------------------------------------------------|---|-------------------|-------------------------------------------------------------------|----------------------|------------------------|--------------------------|
|                                                              | ř | Feh<br>Dig        | <b>Ierfreie</b><br><b>ital Ass</b><br>10.11: Für alle Digital     | e Bilder<br>Set Vali | durch<br>dation.       | Mehr Erfahren 🕜          |
| 36785787553<br>level: Base Unit or Ea<br>p. Published        | ľ | ⊵ Item sta<br>127 | ate chart<br><b>Items</b><br>Inside catalog since<br>202009290804 |                      | 63 Tasks<br>to work on |                          |
| 22110627540<br>level: Base Unit or Ea<br>plished Item Update | ľ |                   | 85%                                                               |                      | Newly created Released | ated (?)<br>(12)         |
| 21755974331<br>level: Case<br>n Published                    | ľ |                   |                                                                   | 9%                   | Sent (8)<br>Published  | (111)                    |
|                                                              | Ø |                   |                                                                   |                      |                        |                          |

### News

Current Release Notes with a record of changes to the Software-Version.

\* Gain insight into the following topics: User interface, searching for an item, creating a new item, copying items, releasing and publishing items, Excel download and upload, creating and editing digital attachments

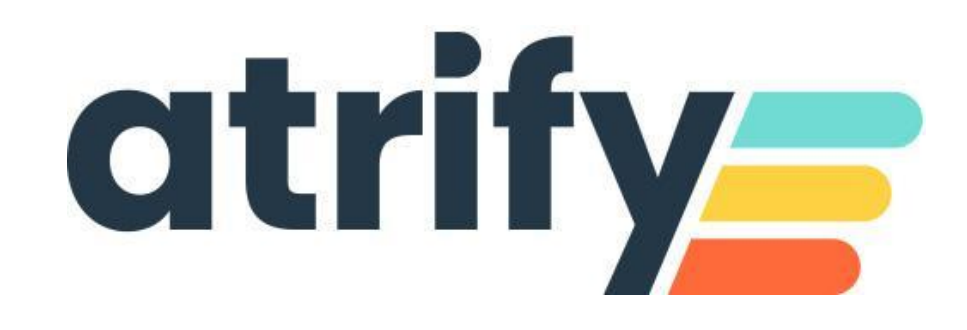

### **New-Option**

For instant capture of item data, packaging, and digital assets.

### **Overview Processing Status**

Overview of processing status and item status with the number of all items (GTIN's).

## **Feedback Function**

The feedback forms integrated in our application are an easy, direct and fast way to communicate with us and make suggestions for improvement.

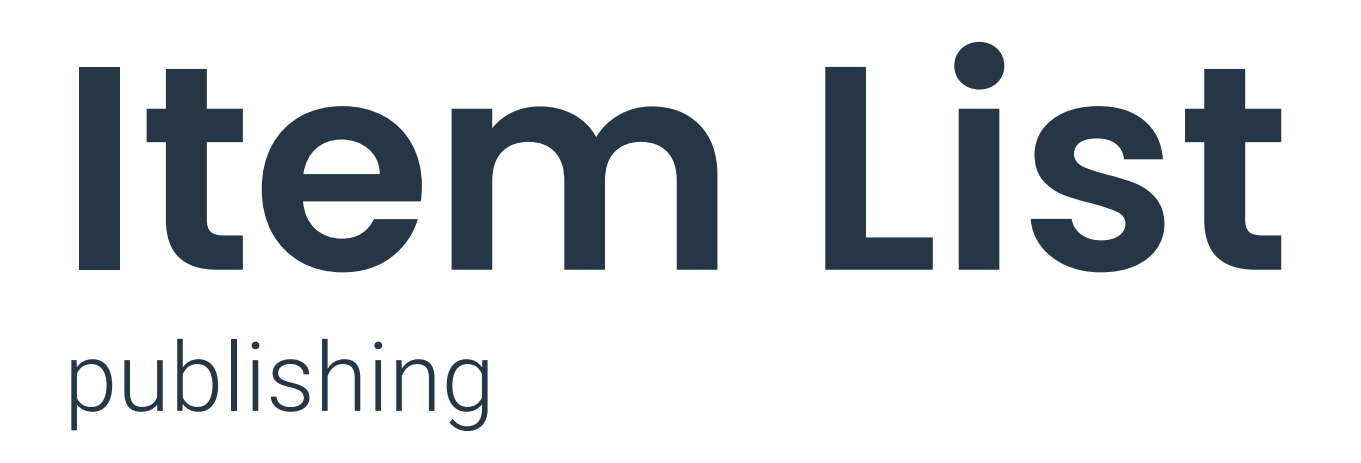

### **Search Function**

Is displayed as an element of the main navigation and thus enables searches to be started in every module. For example, a part of a GTIN can be entered here. The Search button triggers the search. If there is a match, the corresponding list is opened immediately.

### **Search Panel**

Shows the various selection and search components. You can define search and filter criteria to control the selection of items and thus limit the number of items in the hit list.

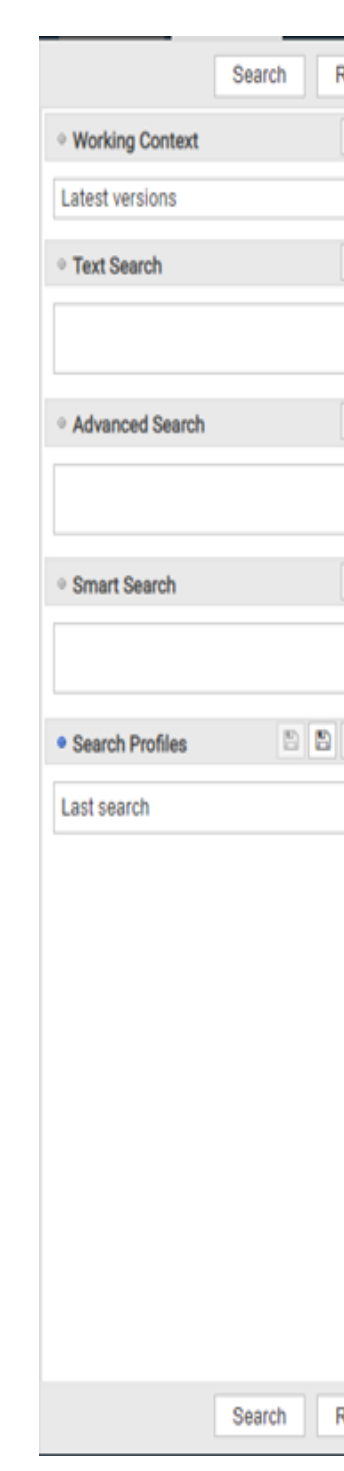

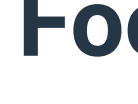

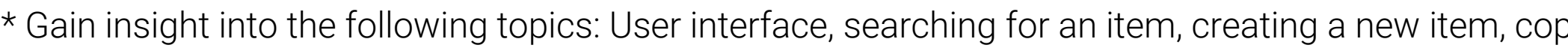

| Reset     |      |                              |                           |                                    |                        | Create                  | Edit Validate        | Possible Release Unrel | ease Publish Unpublish | Submit V Delet                                          | Download 🔻 U | Dipload More   |
|-----------|------|------------------------------|---------------------------|------------------------------------|------------------------|-------------------------|----------------------|------------------------|------------------------|---------------------------------------------------------|--------------|----------------|
| - C       | 0 \$ | Select all rows on all pages | Table view: Advanced      | d 🧅 🥜 Edit view                    |                        |                         |                      | targets                |                        |                                                         |              |                |
| - C       |      | Additional Trade Item        | Brand Name ^              | Global Product Classification: GPC | Description Short ~    | Trade Item Identificati | Target Market Countr | Trade Item Status ^    | Trade Item Unit Descr  | Trade Item Descriptio                                   | Thumbnail ^  | Last C         |
| ,,<br>- C |      |                              | Super apple               | (10005900) - Apples                | Apple                  | 15436785787553          | Germany              | ADD                    | Base Unit or Each      | Green Apple                                             |              | 2020/          |
| 1         |      |                              | orange selling<br>company | (10005889) - Oranges               | oranges                | 00022110627540          | Germany              | ADD                    | Base Unit or Each      | oranges                                                 | 0            | 2020/          |
| - C       |      |                              | super apple               | (10005900) - Apples                | Apple                  | 94621755974331          | Germany              | ADD                    | Case                   | red pink-lady apple                                     | ٥            | 2020/          |
|           |      |                              | Super apple               | (10005900) - Apples                | Apple                  | 15436784787554          | Germany              | ADD                    | Base Unit or Each      | Red pink-lady apple                                     |              | 2020/          |
| •         |      |                              |                           | (10005844) - Medical Devices       | LightingDevice         | 37555056430379          | LATVIA               | ADD                    | Base Unit or Each      | This test item<br>contains new<br>attributes introduced | 6            | 2020/          |
|           |      |                              | Fruit Products            | (10005921) - Strawberries          | strawberries           | 98450522927715          | Germany              | ADD                    | Case                   |                                                         | ٥            | 2020/          |
|           |      |                              | n) ()                     | (100000000 0 0 1 1)                | n ( ) ( )              |                         |                      |                        |                        | n ( ) ( )                                               | $\sim$       |                |
|           | 14   | ≪ 1 2 3 ₽                    | ⊳ ► 50 ∨ Sho              | w results 1-50 of 127              |                        |                         |                      |                        |                        |                                                         | + Down       | nload Hit List |
|           | Tut  | torial Videos Publication    | ns Validation Report      | Item Preview 0 Recipient Feedba    | ack (CICs) Feedback of | n data pool problems    |                      |                        |                        |                                                         |              |                |
|           |      | The Publishing User Int      | erface                    |                                    |                        |                         |                      |                        |                        |                                                         |              |                |
|           |      | Customise table view in      | n atrify publishing       |                                    |                        |                         |                      |                        |                        |                                                         |              |                |
| Reset     |      | Create Items                 |                           |                                    |                        |                         |                      |                        |                        |                                                         |              |                |

### **Footer Section**

For the preview of a selected item, the validation report, and other information about any actions performed by the user.

\* Gain insight into the following topics: User interface, searching for an item, creating a new item, copying items, releasing and publishing items, Excel download and upload, creating and editing digital attachments

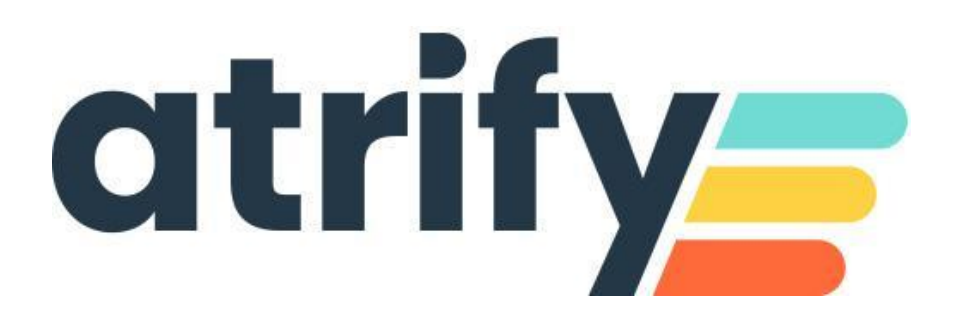

### Menu Bar

Access to all functional sections. Also the standard functions like language or time zone, change password as well as the logout function are called from here.

### **Central View**

Item list. Contains the items belonging to your supplier GLN.

# **Item Editor** publishing

### **Navigation Panel left-hand**

The navigation panel on the left side of the screen represents the main part of the item processing. If you click on the corresponding topic, the capture mask opens on the central screen and the item changes can be carried out. By clicking on the headings you can switch between the groups/attributes.

The navigation panel shows the progress of the work by means of coloured icons. The Mandatory fields option in the navigation panel allows you to move directly to the mandatory fields that still need to be filled in.

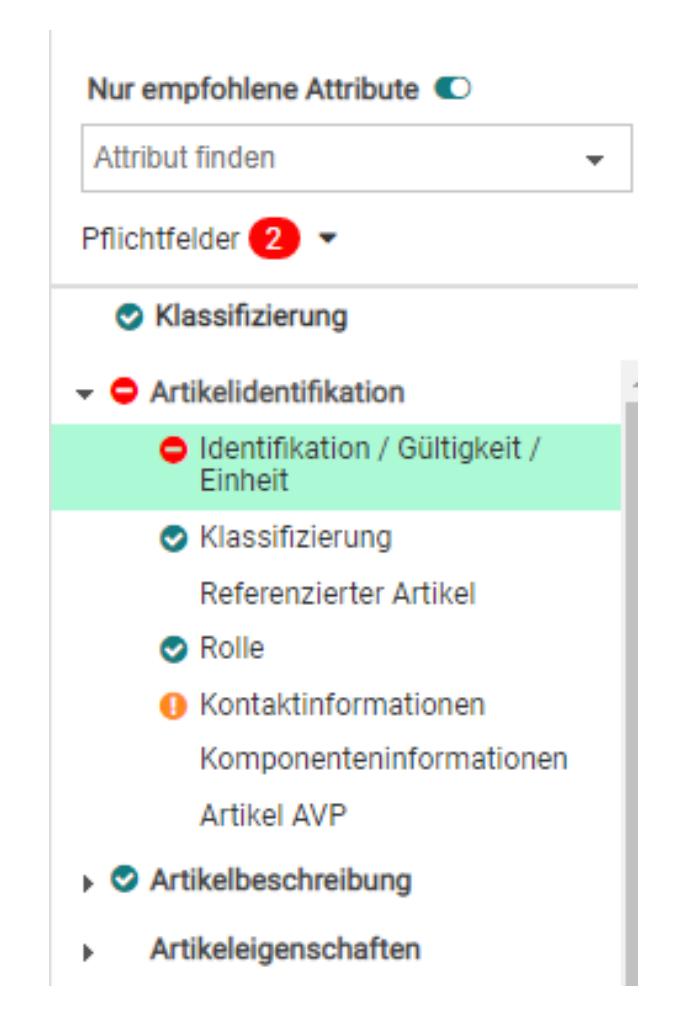

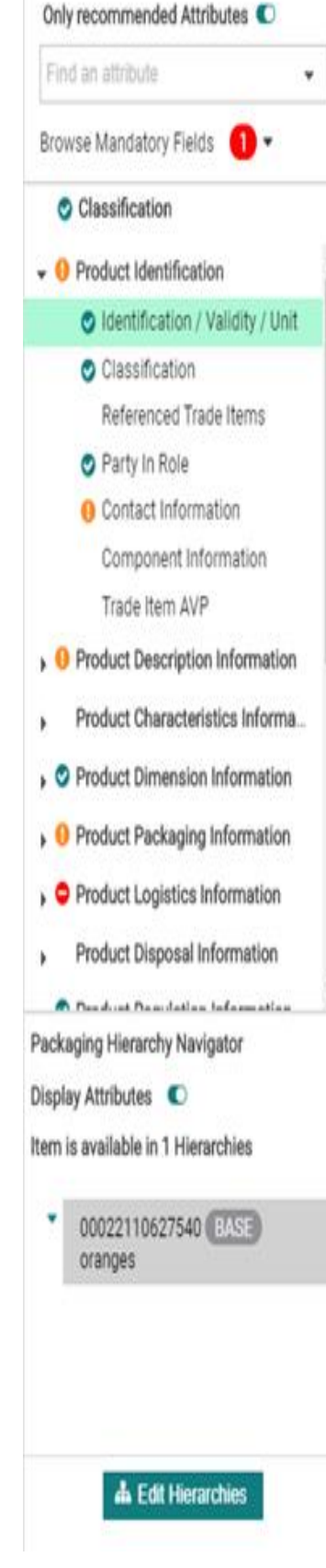

| oranges<br>00022110627540<br>Base Unit or Each    |                                         | Bave Validate Possible publication targets | ni 🥂 🙆 🙆 🥹<br>Release University Publish University Subm | it * Download * More * | Info 1 Assets Validation                                                                                                    |
|---------------------------------------------------|-----------------------------------------|--------------------------------------------|----------------------------------------------------------|------------------------|----------------------------------------------------------------------------------------------------|
| itor mode: (COR) - CORRECT +                      |                                         |                                            |                                                          | Show help texts O      | product images!                                                                                                    |
| Trade Item Identification: GTIN                   | 00022110627540                          |                                            |                                                          |                        | You can find more information about it <u>he</u><br>Let us know what you think of our new<br>service!                                                                              |
| O Additional Trada Itam Identification            |                                         |                                            |                                                          | +00                    | Share feedbac                                                                                                    |
| C Auditional frade item identification            |                                         |                                            | Default customer                                         |                        | Filter for:                                                                                                    |
| Additional Trade Item Identification No.: 1 / 999 |                                         |                                            |                                                          | +20 =                  | Errors Warnings Data Anomaly Data Quali                                                                                                    |
| Additional Trade Item Identification              | Value                                   |                                            |                                                          |                        | 00022110627540 BASE 1                                                                                                    |
| Additional Trade Item Identification              | n Type                                  | *                                          |                                                          |                        | Error: Please populate "Import Classification<br>Value". Rule applies to items with the<br>indicated GPC Class and "Target Market<br>Country Code" equals "276" (Germany).         |
|                                                   |                                         |                                            |                                                          |                        | Rule ID: 321623 Review                                                                                                    |
| Target Market Country Code                        | (276) - Germany                         | *                                          |                                                          |                        | Contact Address Of Distributor                                                                                                    |
| Trade Item Unit Descriptor                        | (BASE_UNIT_OR_EACH) - Base Unit or Each | *                                          |                                                          |                        | Data Quality: For this GPC and if attribute<br>"Packaging Type Code" is not specified with<br>"NE", the indication of attribute "Contact<br>Address Of Distributor" is magnitudor. |
| Trade Item Status                                 | (COR) - CORRECT                         | *                                          |                                                          |                        | Rule ID: VR000225 Review                                                                                                    |
| Is Trade Item A Base Unit                         | (true) - True                           | (*                                         |                                                          |                        | Contact Name Of Distributor                                                                                                    |
| Is Trade Item A Consumer Unit                     | (false) - False                         | •                                          |                                                          |                        | Data Quality: For this GPC and if attribute<br>"Packaging Type Code" is not specified with<br>"NE", the indication of attribute "Contact Nam<br>Of Distributor" is mandatory       |
|                                                   |                                         |                                            |                                                          |                        | VI PIPEI POLOT IP III di POLOTI J.                                                                                                    |

### **Central Navigation Panel**

The central form / editor is the main part of the item information section. All data maintenance operations can be performed from here. To open an item, double-click on it in the overview. Mandatory fields to be edited are marked with red dots.

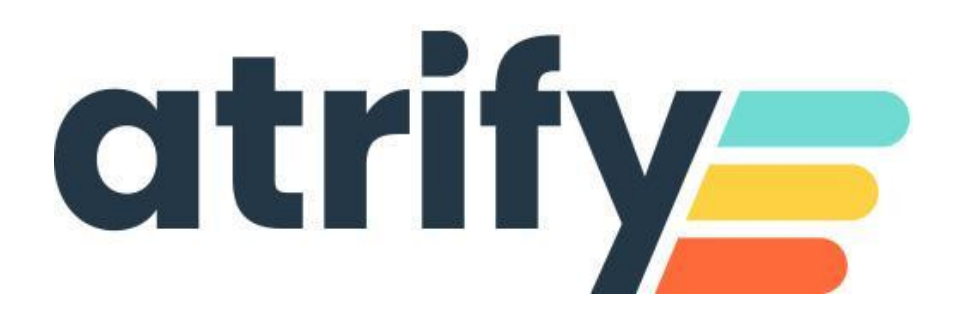

## **Navigation Panel right-hand**

The right part of the screen contains more information about the selected item, such as publishing information, recipient feedback, training videos, attached Digital assets and a detailed validation panel with filters for errors, warnings, anomalies and data quality.

# Creating an item

## As soon as you have successfully logged-in

to create a new item, You have two options:

### **1. Direct on the dashboard**

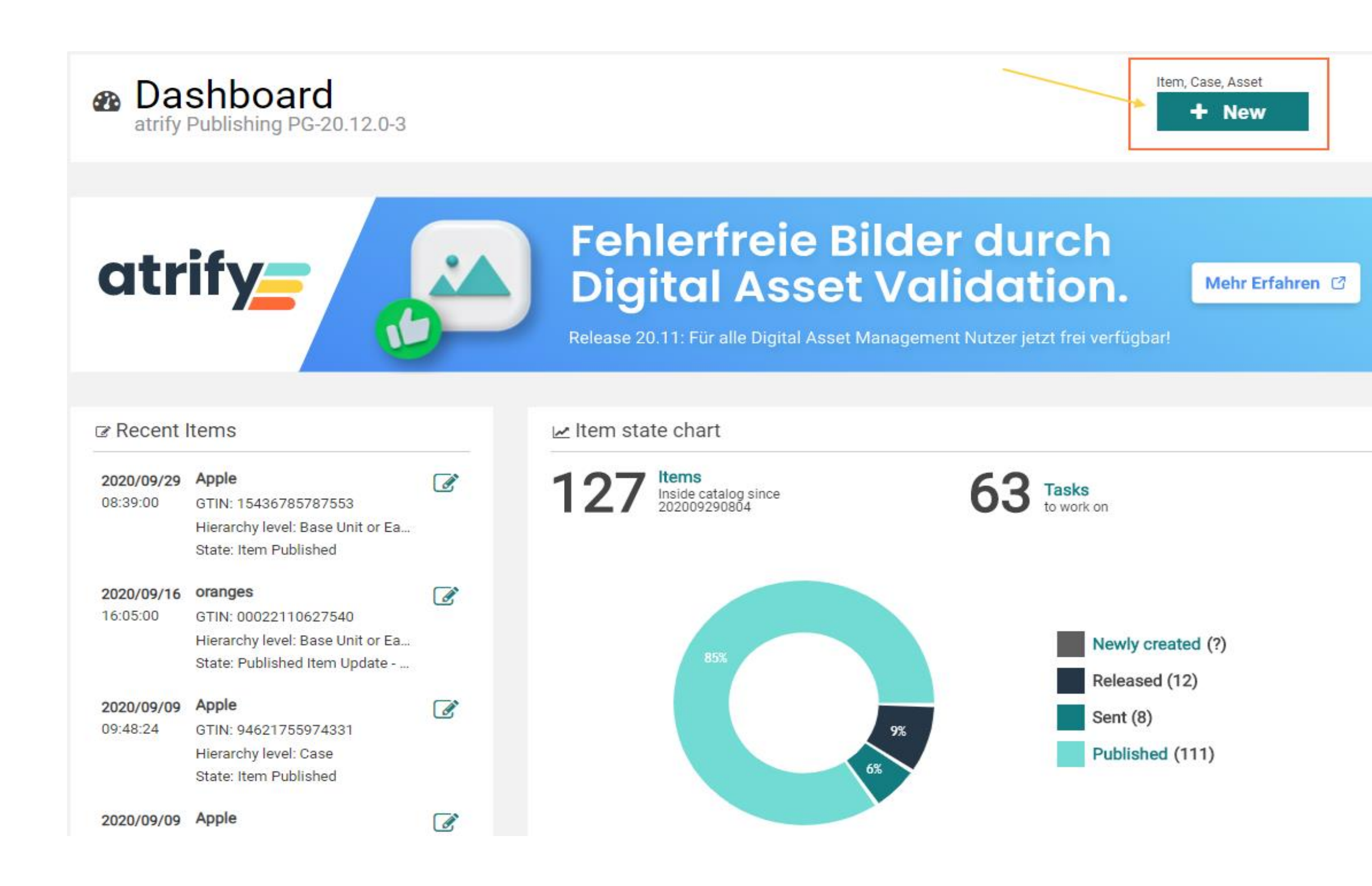

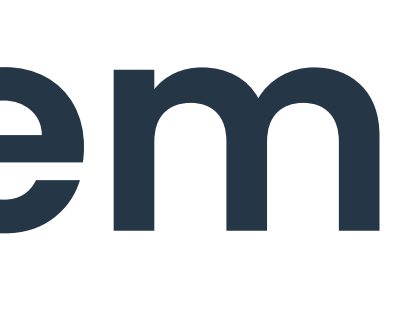

### 🗆 Select all rows on all pages 🛛 Table view: Advanced 🖕 🛷 Edit view Additional Trade Item ... Brand Name ^ Global Product Classification: GPC ... Description (10005900) - Apples Apple Super apple orange selling (10005889) - Oranges oranges company Apple (10005900) - Apples super apple Super apple (10005900) - Apples Apple (10005844) - Medical Devices LightingDev Fruit Products (10005921) - Strawberries strawberries 5 C C C (40000070) 0 0 1 1 0.000 01 0 I= <</td> 1 2 3 ▶ ▶I 50 ✓ Show results 1-50 of 127 Tutorial Videos 1 Publications Validation Report 55 Recipie The Publishing User Interface Customise table view in atrify publishing Create Items

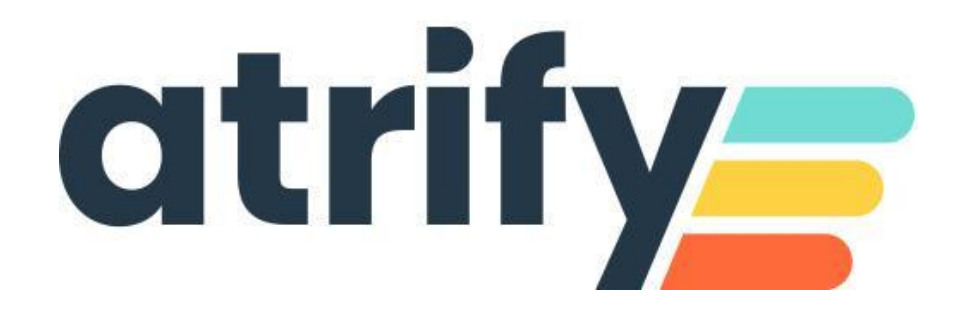

### 2. In the item list

|           | C<br>Refresh        | Create            | Edit Validate        | Possible Release Unrel | ease Publish Unpublish | Submit T Delet                                          | e Download 👻 Uploar | ⊟<br>d More ▼ |
|-----------|---------------------|-------------------|----------------------|------------------------|------------------------|---------------------------------------------------------|---------------------|---------------|
|           |                     | <del>ර</del> ් Du | plicate item         |                        |                        |                                                         |                     |               |
| Short ^   | Trade Item Ident    | tificati          | Target Market Countr | Trade Item Status ^    | Trade Item Unit Descr  | Trade Item Descriptio                                   | Thumbnail ^         | Last Change   |
|           | 154367857875        | 53                | Germany              | ADD                    | Base Unit or Each      | Green Apple                                             |                     | 2020/09/      |
|           | 000221106275        | 40                | Germany              | ADD                    | Base Unit or Each      | oranges                                                 | 0                   | 2020/09/      |
|           | 946217559743        | 31                | Germany              | ADD                    | Case                   | red pink-lady apple                                     |                     | 2020/09,      |
|           | 154367847875        | 54                | Germany              | ADD                    | Base Unit or Each      | Red pink-lady apple                                     |                     | 2020/09/      |
| vice      | 375550564303        | 79                | LATVIA               | ADD                    | Base Unit or Each      | This test item<br>contains new<br>attributes introduced |                     | 2020/06/      |
| S         | 984505229277        | 15                | Germany              | ADD                    | Case                   |                                                         |                     | 2020/06/      |
|           |                     |                   |                      |                        |                        | n                                                       | + Download          | Hit List      |
| Cs) Feedb | back on data pool j | problems          |                      |                        |                        |                                                         |                     |               |
|           |                     |                   |                      |                        |                        |                                                         |                     | <u>^</u>      |
|           |                     |                   |                      |                        |                        |                                                         |                     | ÷             |

# **Toolbar Item List**

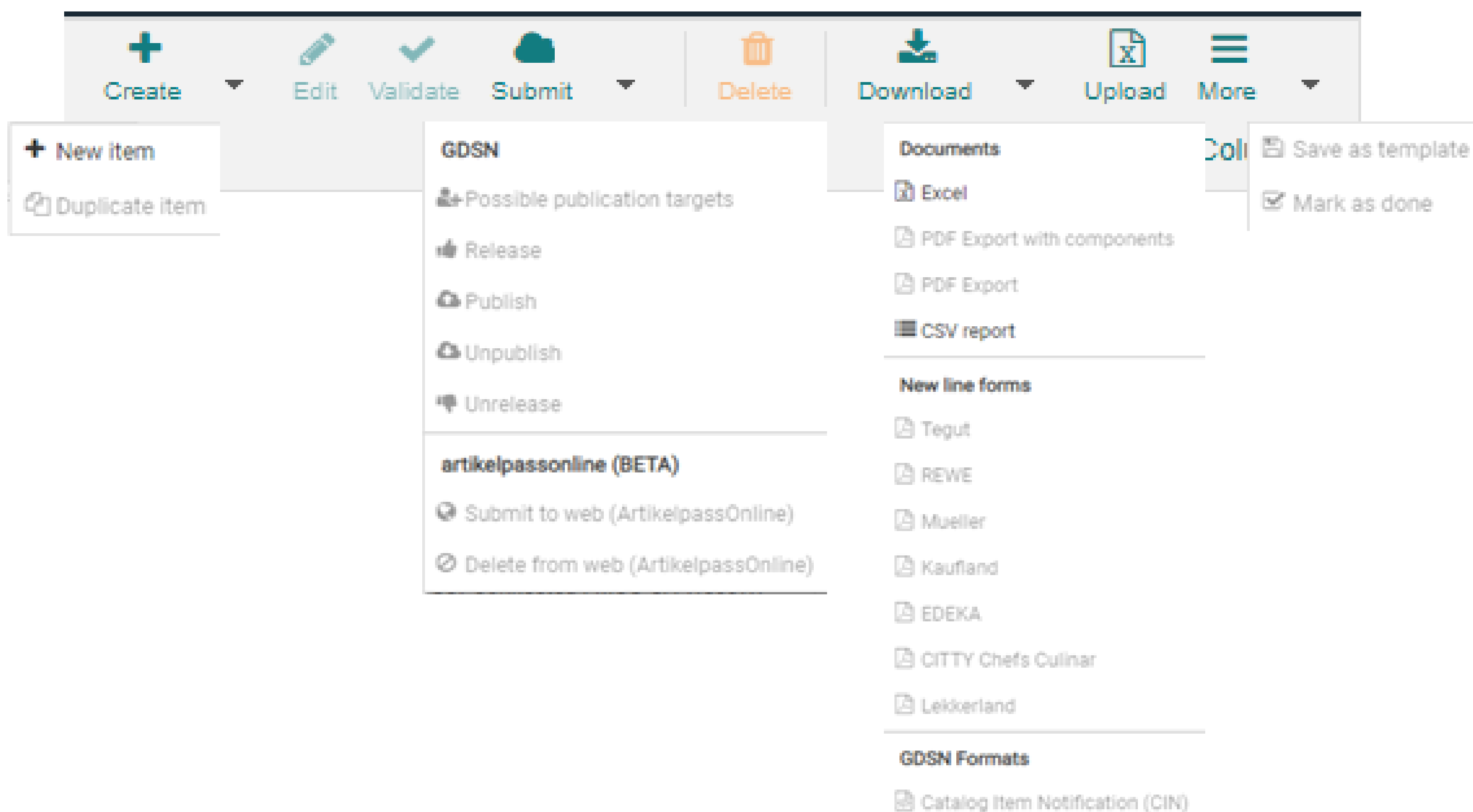

The menu bar of the item list summarizes the following functions:

- A selected item can be opened with Edit in the editorWith
- items to be made available on the web.
- Items that have not been approved and published can be deleted.
- individual items into defined retailer article passes.
- Excel data can be imported into Publishing

• Add contains the insertion of a new item and the addition of an item based on an existing entry.

• Validate an item is checked for completeness, formatting and consistency.

• Sending bundles the determination of possible data recipients, the release of successfully validated items, sending and publication to the data pool and data recipients; in addition, release and publication can be revoked here. Article Pass online enables individual

• Downloading includes the downloading of selected items in various formats (Excel, pdf and CSV) and the downloading of

• The drop-down menu More contains the function to save an item as a template for further new items.

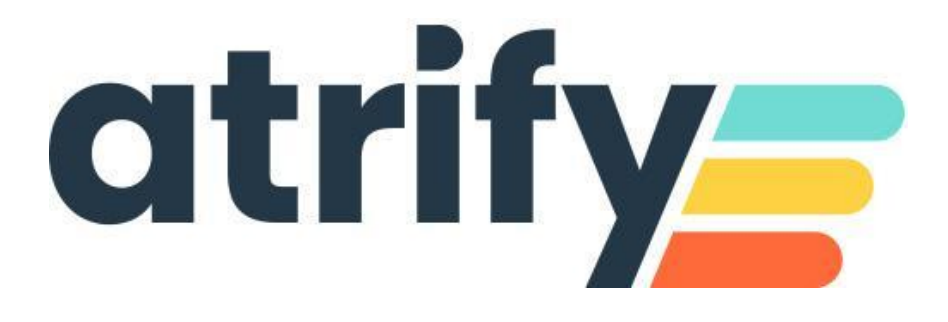

# System Requirements

| Operating System    | No restrictio |
|---------------------|---------------|
| Broad band internet | At least 1 M  |
| connection          |               |
| Browser             | Microsoft E   |
| (recommended)       | Google Chro   |
| Browser             | Microsoft E   |
| (supported)         | Mozilla Fire  |
|                     | IE11 (suppo   |
| JavaScript enabled  | Required      |
| Accept cookies      | Required      |
| Accept CSS          | Required      |
| Accept popups       | Required      |
| Allow images        | Required      |
| Screen resolution   | Recommend     |

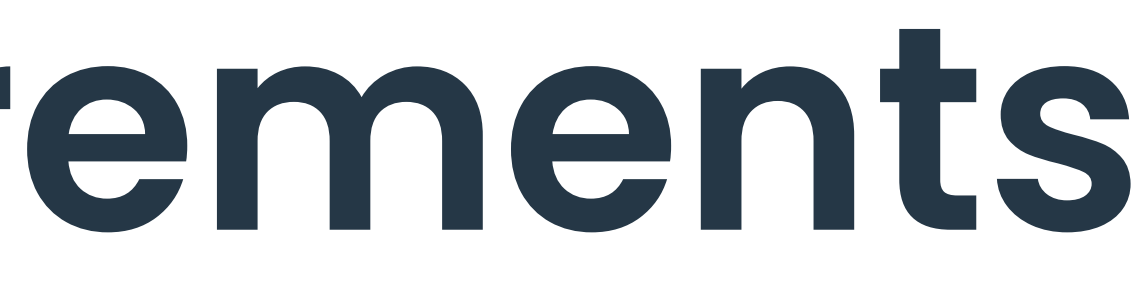

| n                        |
|--------------------------|
| IBit DSL                 |
|                          |
| dge                      |
| ome                      |
| dge                      |
| fox                      |
| orted until August 2021) |
|                          |
|                          |
|                          |
|                          |
|                          |
| ded: 1280*1024           |

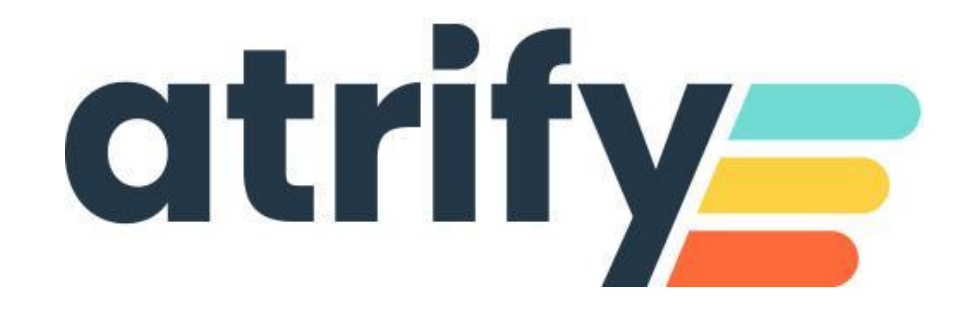

### Terms of use, disclaimer

This document (hereinafter "Material") is the sole property of atrify. For the purposes of these Terms of Use, atrify grants its customers, partners or other interested third parties (hereinafter "Users") the royalty-free, non-exclusive, non-transferable right, unlimited in time and space, to use the Material for their own purposes to the extent set out below. The User is not entitled to modify, reproduce, translate, or use the Material for the purpose of resale, subletting, publication, demonstration or lecture. The Material may contain proprietary trademarks or logos which the User may not reproduce without the permission of the copyright owner. Any use of the Material within the limits described above must include the credit "© atrify GmbH".

Insofar as atrify is obliged to provide the Material on the basis of a paid contract with the User, the liability regulations laid down in the respective contract shall also apply to the use of the Material. In all other cases, atrify provides the Material, despite the greatest possible care in its creation, as a mere courtesy and is only liable for its content in accordance with § 516 et seq. BGB. Insofar as atrify is not obliged to provide the Material on the basis of a paid contract with the User, no rights can therefore be derived against atrify from the Material. In particular, atrify assumes no liability for the correctness, completeness and up-to-dateness of the Material. The User is solely responsible for the selection and use of the content and is aware that the Material is subject to constant further development. The above provisions also apply in favour of atrify's legal representatives and agents.

### Imprint:

### atrify GmbH

Maarweg 165, 50825 Cologne **T** +49 221 93373 0 **F** +49 221 93373 199 info@atrify.com Represented by Jochen Moll

Responsible for the content: Philipp Moritz Hoffmann, atrify GmbH, Maarweg 165, 50825 Köln Commercial register: Cologne Local Court HRB 45457

**Sales tax ID:** Sales tax identification number according to §27a sales tax law: DE22 4602462 **Regulatory Affairs:** Local Court Cologne

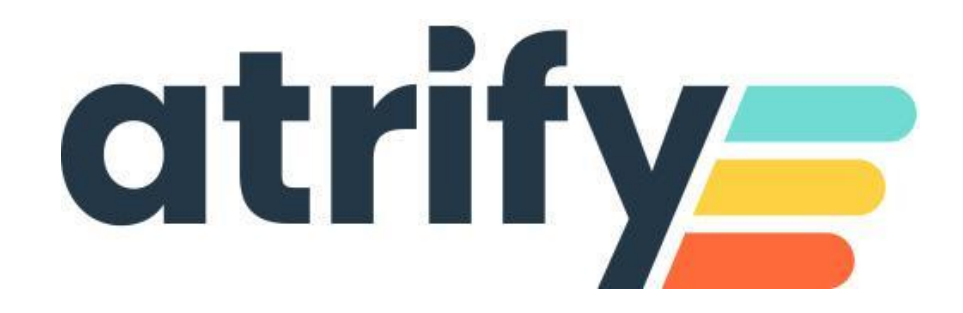